# Scan the QR Code

While logged into the app, use your smart device's camera to scan the QR code on the camera.

The app will then walk you through the remaining steps needed to connect your camera.

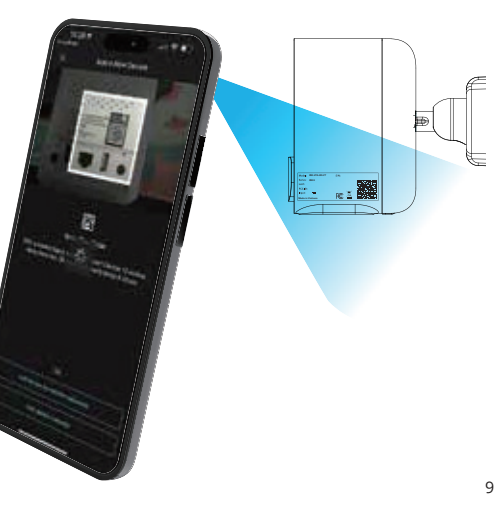

# Battery Camera Installation

For best results, verify a strong Wi-Fi signal before outdoor installation. Connect to your phone's Wi-Fi and ensure a signal strength of at least 2 bars (out of 4) at the desired location.

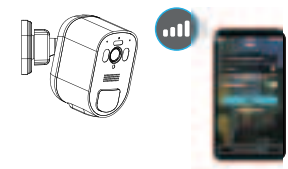

Once you have confirmed the cameras mounting location, we recommend installation to be at a height of 9ft to maximize the Ai detection ability.

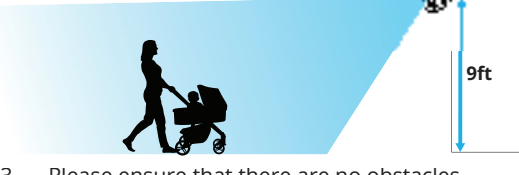

Please ensure that there are no obstacles blocking the view of the camera.

# **Battery Camera Installation (Continued)**

Remove the back mounting plate by sliding the plate in the direction of the arrows shown on the mount.

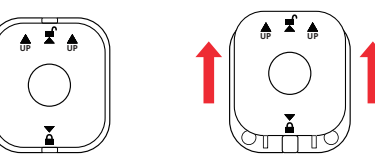

. Use the holes on the base plate as a template to mark the screw positions on the surface where you plan to mount the camera.

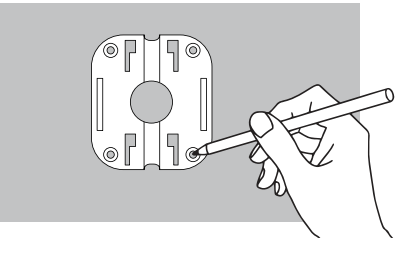

## Battery Camera Installation (Continued)

Using a drill bit slightly smaller than the included screw anchors, drill into the mounting surface using the guide marks.

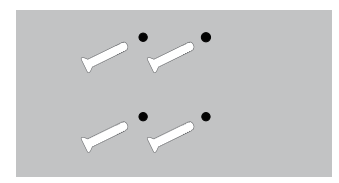

Insert the screw anchors. Line up the camera base holes with the screw anchors, insert the screws through the base and tighten to secure the mounting plate in place. Click and secure the mount plate cover and screw on the camera mount that is attached to the camera

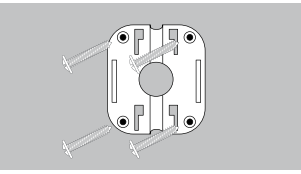

# Changing the Batteries or Charging

To swap out the batteries, follow the icons shown on the back of the battery camera to open the battery compartment. Push up to lock the battery compartment, and push down to unlock the battery compartment.

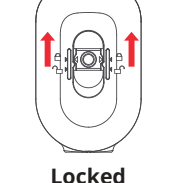

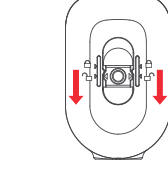

- Unlocked
- Once you have unlocked and removed the back portion of the camera you will have access to swap out the batteries.

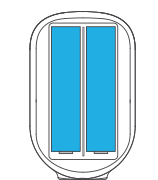

# Changing the Batteries or Charging

- Carefully hold the camera mount in place while pressing down on the camera to release it. You'll hear a "click" when it's unlocked.
- Once the camera has been taken down you can charge the device using the USB-C cable.
- Ensure your camera is fully charged or has new batteries. Securely hold the mount and reattach the camera to the back cover. Press down firmly on the camera until it clicks back into the locked position.

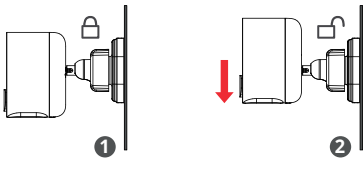

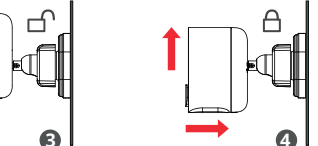

# LED Status Lights

| LED Status               | Camera Status          |
|--------------------------|------------------------|
| Solid Red                | Charging               |
| Fast Flashing Blue       | Pairing / Reconnecting |
| Solid Blue               | Camera On and Paired   |
| Fast Flashing Red & Blue | Firmware Upgrade       |

# Need Help?

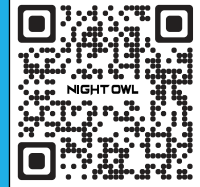

more help, please follow the

- Please visit: Support.NightOwlSP.com
  - Enter BW4 into the Search bar or scan the QR Code

## FCC Warning

- Radiation Exposure Statement

# s below to access your Series

# NIGHT OWL

# Quick Setup Guide

Let's get started

# What's Included

# Battery Camera Details

# Battery Camera Details (Continued)

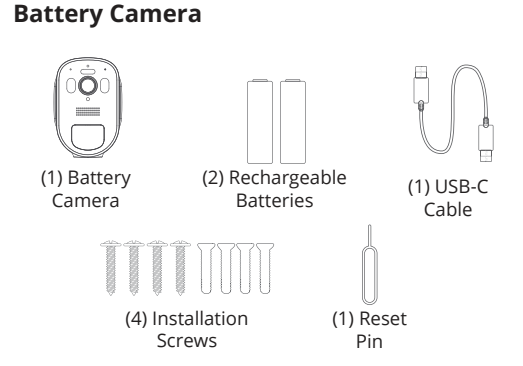

NOTE: Installing the battery Camera on the wall, you will need a screwdriver or drill (not included).

## Items Not Included

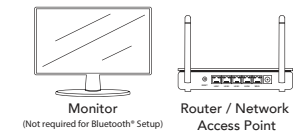

NOTE: If connecting to a TV or Monitor (Not Required), it must have a minimum esolution of 1080p HD. Use all of the included Night Owl accessories Third-party accessories may not work

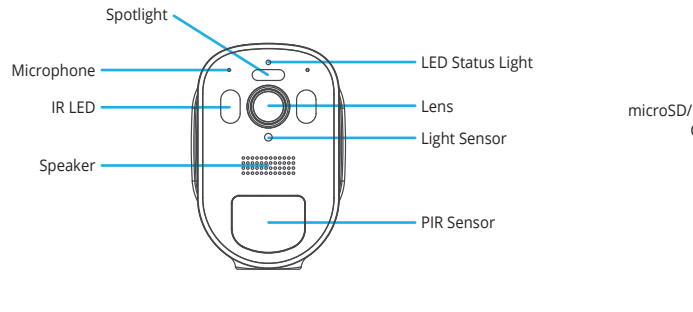

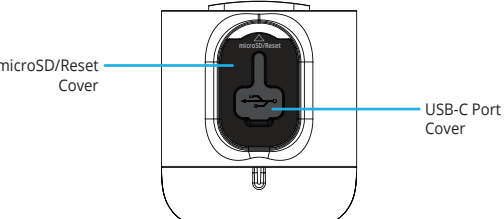

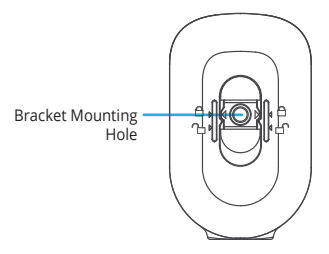

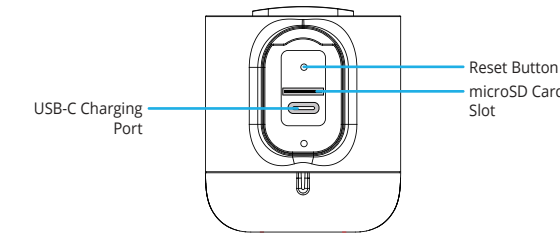

# Step 3: Download the Night Owl App

If you are a first-time user, go ahead and download the Night Owl app. Quickly create an account and log in.

Already have an account? Simply log in.

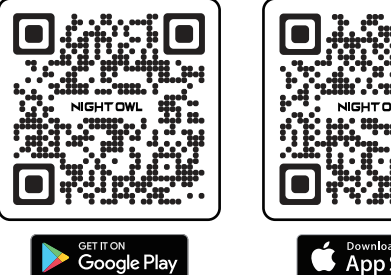

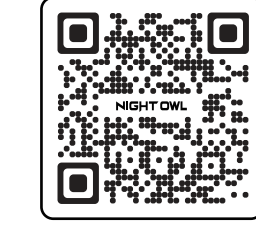

Download on the App Store

# Get ready to setup your camera

. G

Locked

If you want to charge the batteries with an external charger, open the battery compartment following the icons shown on the back of the battery camera. Push up to lock the battery compartment, or push down to unlock the battery compartment.

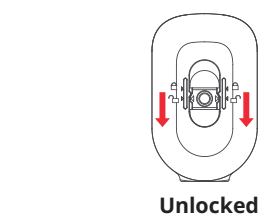

We recommend you connect a Type-C power supply to the battery cam during setup to avoid battery depletion and ensure successful setup.

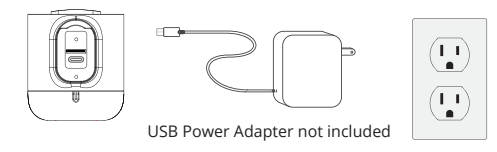

# Add your Battery Camera

To begin viewing your camera, add it to the Night Owl app or to a compatible recorder. For more detailed setup steps, please scan the QR code below.

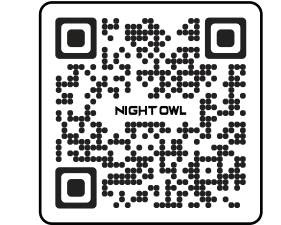

# Connecting the Camera to a Wi-Fi router

- Open the microSD/Reset cover on the bottom of the camera. Use the included reset pin and press the reset button for 2 seconds to turn on the battery camera and put it into pairing mode. When you hear, "Camera is in pairing mode" and the LED is quickly flashing blue, the battery camera is ready to be paired.
- Open the Night Owl Protect App.
- Tap on "Add New" or "+"
- Follow the on-screen instructions to complete the setup process.

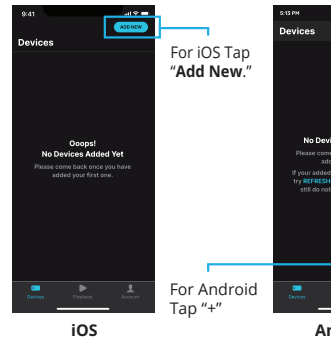

**NOTE:** The Router's security protocol MUST be set to WPA/WPA2 (strong security).

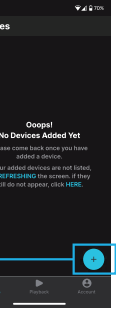

Android

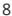